## Cómo obtener la Firma Digital

1. A través de cualquier buscador de internet, tipo google, realice una búsqueda indicando "certificado digital" y pinche sobre "obtener certificado software". Es importante que todas las gestiones que a continuación se explican se hagan desde el mismo ordenador.

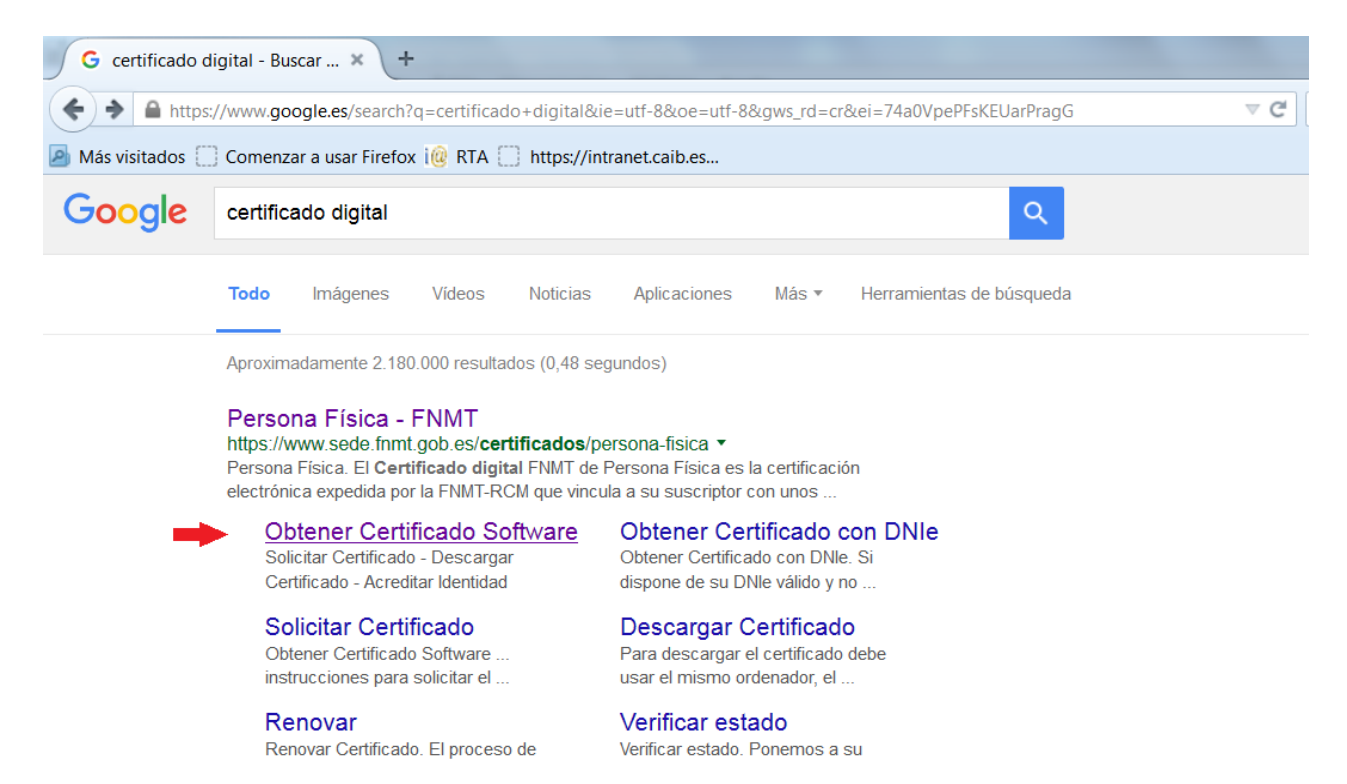

2. Se recomienda leer el apartado primero de esta nueva pantalla donde figuran los requisitos técnicos que debe tener su ordenador, posteriormente pinche sobre el apartado 2 "solicitud vía internet de su certificado".

| ₩̈́                                                                                  | FNMT CERES MUSEO CASA DE LA MONEDA SIAEN                                                                                                    | ESCUELA DE GRABADO TIENDA VIRTUAL                        |
|--------------------------------------------------------------------------------------|----------------------------------------------------------------------------------------------------|----------------------------------------------------------|
| Sede Electrónica<br>Real Casa de la Moneda<br>Fábrica Nacional<br>de Moneda y Timbre |                                                                                                    |                                                          |
| Certificados   Trámites                                                              |                                                                                                    | A free last to be                                        |
| Inicio 🔋 Certificados 🔋 Persona Física 🔋                                             | Obtener Certificado Software                                                                                                    |                                                          |
| Persona Física                                                                       | Obtener Certificado software                                                                                                    | Fecha y Hora Oficial                                     |
| Obtener Certificado Software                                                         | El proceso de obtención del Certificado software (como archivo descargable) de usuario, se                                                                                                    | 05/02/2016                                               |
| Consideraciones Previas                                                              | divide en cuatro pasos que deben realizarse en el orden senalado:<br>1. <u>Consideraciones previas y configuración del navegador</u> . Para evitar problemas a<br>barde settient/deservata de configuración del navegador.                                                                                   | 12:40:49                                                 |
| Solicitar Certificado                                                                | ia nora de solicitar/descargar el certificado, por lavor consurte este apartado y siga las<br>instrucciones indicadas.                                                                                                    |                                                          |
| Acreditar Identidad                                                                  | <ol> <li>Solicitud via internet de su Certificado. Al finalizar el proceso de solicitud, usted<br/>recibira en su cuenta de correo electronico un Código de Solicitud que le será<br/>requerido en el momento de acreditar su identidad y posteriormente a la hora de<br/>descapar en calificado.</li> </ol> | Soporte Técnico                                          |
| Descargar Certificado                                                                | <ol> <li>Acreditación de la identidad en una Oficina de Registro. Una vez completada</li> </ol>                                                                                                    |                                                          |
| Copia de Seguridad                                                                   | Is lase antenior y este en posesion de su congo de solicitud, para continuar con el<br>proceso deberá Acreditar su Identidad en una de nuestras Oficinas de Registro.<br>Para su comodidad, puede usted hacer uso de nuestro servicio de localización de las<br>OFICINAS MÁS CERCANAS.                       | Configuración del navegador<br>para obtener o renovar el |
| Obtener Certificado con Android                                                      | NOTA: En las oficinas de la AEAT se requiere cita previa. Puede encontrar el enlace en<br>www.anenciatifiutada.es                                                                                                    | Certificado                                              |
| Obtener Certificado con DNIe                                                         | 4. Descarga de su Certificado de Usuario. Una vez haya acreditado su identidad en<br>una Oficina de Benistro y baciendo uso de su Códino de Solicitud desde anul podrá                                                                                                    | Exportar / Importar                                      |
| Verificar estado                                                                     | descargar e instalar su certificado.<br>RECOMENDACIÓN: Copia de Seguridad del Certificado. Tras descargar su certificado                                                                                                    |                                                          |
| Renovar                                                                              | recomendamos a todos los usuarios que realicen una copia de seguridad del propio<br>certificado en un dispositivo de almacenamiento externo.                                                                                                    |                                                          |

3. En esta nueva pantalla debe indicar su DNI, su primer apellido e introducir su cuenta de correo electrónico y consignar una clave. Finalmente pinche en el recuadro "enviar petición".

Posteriormente en la dirección de correo electrónico que ha indicado, recibirá un email con un código numérico que deberá imprimir y personarse (con su DNI) en cualquier registro administrativo para acreditar su identidad. El personal que les atienda validará su identidad y podrá continuar realizando su trámite.

| Persona Física                    | Solicitar Certificado                                                                                                    |
|-----------------------------------|----------------------------------------------------------------------------------------------------|
| Obtener Certificado Software      |                                                                                                    |
| Consideraciones Previas           | SOLICITUD DE CERTIFICADO FNMT DE PERSONA FÍSICA                                                                                                    |
| Solicitar Certificado             | Para tramitar la solicitud de su Certificado FNMT de Persona Física, por favor introduzca la información requenda:                                                    |
| Acreditar Identidad               | Nº DEL DOCUMENTO DE IDENTIFICACIÓN                                                                                                    |
| Descargar Certificado             | PRIMER APELLIDO (tal y como aparece en su                                                                                                    |
| Copia de Seguridad                | documento de identificacion)<br>CORREO ELECTRÓNICO                                                                                                    |
| Obtener Certificado con Android   | CONFIRME SU CORREO ELECTRÓNICO                                                                                                    |
| Obtener Certificado con DNIe      | Elija longitud de clave 2048. (Grado Alto) Grado alto 💌                                                                                                    |
| Verificar estado                  |                                                                                                    |
| Renovar                           | INSTRUCCIONES:                                                                                                    |
|                                   | - Recuerde que para evitar problemas en la solicitud y descarga de su certificado es necesario haber configurado                                                      |
| Anular                            | correctamente su navegador. En nuestra sede electrónica encontrará el software de configuración automática.                                                           |
| Persona Jurídica                  | <ul> <li>El nº del documento de identificación (NIF / NIE) deberá tener una longitud de 9 caracteres. Rellene con ceros a la izquierda<br/>si es necesario</li> </ul> |
| Entidad Sin Personalidad Jurídica | - Asenúrese de que el correo electrónico asociado a su certificado es correcto, va que a través de éste se enviarán todas las                                         |
| Administración Pública            | notificaciones sobre el ciclo de vida de su certificado.                                                                                                    |
| Certificados de componente        | Pulse aquí para consultar y aceptar las condiciones de expedición del certificado                                                                                     |
| Soporte Técnico                   | Enviar petición                                                                                                    |

4.- Una vez haya acreditado su identidad en un registro administrativo, y desde el mismo ordenador donde inició el trámite, deberá acceder de nuevo a la sede electrónica de la fábrica de moneda y timbre, como hemos visto anteriormente, y en esta ocasión pinchamos sobre el apartado 4 "descarga de su certificado de usuario".

| Ä                                                                                    | FNMT CERES MUSEO CASA DE LA MONEDA SIAEN                                                                                                    | ESCUELA DE GRABADO TIENDA VIRTUAL                        |
|--------------------------------------------------------------------------------------|----------------------------------------------------------------------------------------------------|----------------------------------------------------------|
| Sede Electrónica<br>Real Casa de la Moneda<br>Fábrica Nacional<br>de Moneda y Timbre | A VAS                                                                                                    |                                                          |
| Certificados   Trámites                                                              |                                                                                                    |                                                          |
| Inicio 🔋 Certificados 🗧 Persona Física 🎙                                             | Obtener Certificada Software                                                                                                    |                                                          |
| Persona Física                                                                       | Obtener Certificado software                                                                                                    | Fecha y Hora Oficial                                     |
| Obtener Certificado Software                                                         | El proceso de obtención del Certificado software (como archivo descargable) de usuario, se                                                                                                    | 05/02/2016                                               |
| Consideraciones Previas                                                              | <ul> <li>divide en cuatro pasos que deben realizarse en el orden señalado:</li> <li><u>Consideraciones previas y configuración del navegador</u>. Para evitar problemas a</li> </ul>                                                                                                    | 12:40:49                                                 |
| Solicitar Certificado                                                                | la hora de solicitat/descargar el certificado, por favor consulte este apartado y siga las<br>instrucciones indicadas.                                                                                                    |                                                          |
| Acreditar Identidad                                                                  | <ol> <li><u>Solicitud vía internet de su Certificado</u>. Al finalizar el proceso de solicitud, usted<br/>recibirá en su cuenta de correo electrónico un Código de Solicitud que le será<br/>requerido en el momento de acreditar su identidad y posteriormente a la hora de</li> </ol> | Soporte Técnico                                          |
| Descargar Certificado                                                                | <ol> <li>Acreditación de la identidad en una Oficina de Registro. Una vez completada</li> </ol>                                                                                                    |                                                          |
| Copia de Seguridad                                                                   | la fase anterior y esté en posesión de su Código de Solicitud, para continuar con el<br>proceso deberá Acreditar su Identidad en una de nuestras Oficinas de Registro.<br>Para su comodidad, puede usted hacer uso de nuestro servicio de localización de las<br>OFICINAS MÁS CERCANAS. | Configuración del navegador<br>para obtener o renovar el |
| Obtener Certificado con Androld                                                      | NOTA: En las oficinas de la AEAT se requiere cita previa. Puede encontrar el enlace en                                                                                                    | Certificado [+]                                          |
| Obtener Certificado con DNIe                                                         | 4. <u>Descarga de su Certificado de Usuario.</u><br>Una vez haya acreditado su identidad en<br>Una Oficina de Registro y haciendo uso de su Código de Solicitud, desde aquí podrá                                                                                                    | Exportar / Importar                                      |
| Verificar estado                                                                     | descargar e instalar su certificado.<br>RECOMENNACIÓN: Conja da Socuridad dal Cartificado. Tor documentario da Socuridad                                                                                                    | [+]                                                      |
| Renovar                                                                              | recomentamos a todos los susuinos que realicen una copia de seguridad del propio<br>centificado en un dispositivo de almacenamiento externo.                                                                                                    |                                                          |

5. Le aparecerá la siguiente pantalla y deberá introducir los datos que se marcan en el recuadro rojo. El código de solicitud es el número que recibió por email. Finalmente pinche sobre el recuadro "Descargar certificado".

| Persona Física                    | Descargar Certificado (paso 4)                                                                                                    |  |
|-----------------------------------|----------------------------------------------------------------------------------------------------|--|
| Obtener Certificado Software      | Para descargar el certificado debe usar el mismo ordenador, el mismo navegador y el mismo usuario con el que realizó la Solicitud e                                                                                                    |  |
| Consideraciones Previas           | introducir los datos requeridos exactamente tal y como los introdujo entonces.                                                                                                    |  |
| Solicitar Certificado             |                                                                                                    |  |
| Acreditar Identidad               | Para descargar e instalar su certificado introduzca la siguiente información:                                                                                                    |  |
| Descargar Certificado             | Nº DEL DOCUMENTO DE IDENTIFICACIÓN                                                                                                    |  |
| Copia de Seguridad                | DRIMER ADELLIDO                                                                                                    |  |
| Obtener Certificado con Android   |                                                                                                    |  |
| Obtener Certificado con DNIe      |                                                                                                    |  |
| Verificar estado                  | Pulse aquí para consultar y aceptar las condiciones de uso del certificado                                                                                                    |  |
| Renovar                           |                                                                                                    |  |
| Anular                            | Descargar condiciones Descargar Certificado                                                                                                    |  |
| Persona Jurídica                  | necueroe que en caso de naber solicitado un ceruncado sontwaré, la instalación del mismo debera llevaria à cabo en el mismo<br>equipo en el que realizó la solicitud. Si generó su petición en tarjeta criptográfica, antes de realizar la descarga, confirme que dicha |  |
| Entidad Sin Personalidad Jurídica | tarjeta está lista para ser usada.                                                                                                    |  |
|                                   |                                                                                                    |  |

6. Realizadas estas acciones ya tiene instalado su certificado digital en su ordenador y de este modo podrá realizar telemáticamente su declaración responsable.